# Advisor Portal

Version CI UK 1.0.0

# Disclaimer

The information contained in this document has been prepared by the Management of ZILO<sup>TM</sup> TECHNOLOGY LIMITED ("the Company"). This information is strictly private and confidential and may not be shared or forwarded to other parties without the express written agreement of a director of the company.

The information has not been verified by the Company and the Company or any of their respective subsidiaries, representatives, partners, directors, officers, employees, advisors or agents (the Relevant Parties) make any representation, warranty or undertaking, express or implied, as to the accuracy or completeness of the contents of this document or for any other written or oral information transmitted or made available.

No responsibility is accepted by the Relevant Parties to the recipient of this document or to anyone else for its contents. The document contains statements, estimates and projections provided by the Company which reflect various assumptions on anticipated results and are subject to significant business, economic and competitive uncertainties, and contingencies, many of which are beyond the control of the Company.

No representation, warranty, undertaking, or assurance is given by any Relevant Party as to the accuracy, completeness, or achievability of such statements, estimates and projections. The contents of this document should be regarded by the recipient as being insufficient to form the basis of an investment decision, for which further investigation, analysis and consideration would be required.

Nothing contained herein shall be relied upon as a promise or representation whether as to past or future performance. This document and its contents are confidential and may not be provided or otherwise communicated to anyone other than those persons to whom it has specifically and knowingly been communicated by the company and may not be considered as containing investment advice other than by express written agreement with the company.

This information will not and may not be issued by the company nor otherwise made available to any person in the United Kingdom unless the company believes that person to be "an expert investor" (called "Professional Client" for purposes of the rules of the Financial Conduct Authority), that is a person sufficiently expert to understand the risks involved in the proposed transaction and/or a person having professional experience in matters relating to investments, as described respectively in 3.5.2 and 3.5.3 of the Financial Conduct Authority's Conduct of Business Sourcebook and Article 19 of the Financial Services and Markets Act 2000 (Financial Promotion) Order 2005.

Copies of the relevant regulations will be made available on request. It is the responsibility of any persons outside the United Kingdom, the Channel Islands and the Isle of Man to whom this document is provided to inform themselves of and observe all relevant legal restrictions in relation to this document and its contents.

This document is protected by copyright laws (all rights reserved) and may be used solely by you in connection with permitted access and use the Aegon Asset Management Digital Portal to which this document relates. Use of this document and the Aegon Asset Management Digital Portal is subject to the "Digital Portal Terms and Conditions of Use" available on entry to the portal and on our website, at www.aegonam.com/client-portal-agent\_distributor

| How do I create an account?                                   | 4 |
|---------------------------------------------------------------|---|
| What is my user ID?                                           | 4 |
| What are the password requirements?                           | 4 |
| Why do you need to verify my email address and mobile number? | 5 |
| Logging in and password management                            | 6 |
| How do I login?                                               | 6 |
| How do I log out of my online account?                        | 6 |
| What happens when my session expires?                         | 6 |
| How do I reset my password?                                   | 6 |
| l forgot my password; how can l get a new one?                | 6 |
| Portal functionality                                          | 7 |
| What can I do once I have logged in to the portal?            | 7 |
| How can I see my user type?                                   | 7 |
| Can I view detailed information about my clients' holdings?   | 7 |
| Can I view my secure messages?                                | 7 |
| Can I create a new secure message?                            | 7 |
| Can I view documents?                                         | 7 |
| Can I upload a new document?                                  | 7 |
| Help                                                          | 8 |
| How do I get help with using the online portal?               | 8 |

# How do I create an account?

Navigate to the online Advisor portal. There are 4 options:

## 1. Existing user-sign in

If your account has been created in advance for you, you can simply log-in. You will have received an email informing you about account creation. On the portal, select Existing User.

#### 2. New user set up- existing advisor

If you are registered as an advisor, you can create an account to use the advisor portal. Select new portal user, select existing advisor and complete the account creation process. You will require your Aegon Advisor number and FCA reference number.

#### 3. New user set up- unregistered advisor

If you are not registered as an advisor with Aegon, you can create an account to use the portal and register as an advisor. Select new portal user and complete the account creation process.

#### 4. New user set up- temporary account

If you want to communicate with Citibank before you complete account creation and/or registration, you can create a temporary user account. The temporary account enables you to create a secure message. Select Contact us and complete the temporary account creation process.

# What is my user ID?

Your user ID is your email address.

## What are the password requirements?

You will need to create a password for your account. This password must meet the minimum requirements:

| <b>Requirement type</b> | Requirement                             |
|-------------------------|-----------------------------------------|
| Length                  | 8-16 characters.                        |
| Character type          | Alphanumeric- both letters and numbers. |
| Case                    | Lower and upper cases.                  |
| Uniqueness              | Must not be the same as the previous 6. |
| Validity period         | Must be changed every 90 days.          |

Keep your password secret. You will be asked to change your password every 90 days. If the 90-day limit passes, you will be required to create a new password when you next login.

# Why do you need to verify my email address and mobile number?

Verification helps to keep your personal information safe, identify you, and to prevent fraud and other illegal activities.

# Logging in and password management

# How do I login?

Navigate to the Distributor portal login page. Select Login now.

You will be asked to enter the email address and password you setup when you registered. Carefully read the terms and conditions of use and select login. A code is sent to your mobile number. You will be prompted to enter the code. It is time-sensitive; you have 5 minutes to enter the code.

If login is successful, you will be taken to the dashboard.

If login is unsuccessful, an error message will be displayed advising you about what to do next.

# How do I log out of my online account?

You can log out of your account at any time. Select your profile and then select log out.

You should always log out when you have finished in the portal. It is important to maintain security.

Your session will automatically end after a period of inactivity.

# What happens when my session expires?

The portal is configured to automatically close after a period of inactivity (20 minutes). You will first be shown a warning message asking if you want to continue using the portal. If you do not respond within 20 minutes, the portal will close automatically and log you out.

# How do I reset my password?

You can reset your password at any time from within the portal. Select your profile icon and then select reset password.

A box will appear, and you will be guided through the reset password process. After you reset your password, you will be required to login using your new password.

# I forgot my password; how can I get a new one?

On the portal login page, select Forgot password. You will be asked to enter the email address used when you registered. An email will be sent to that email address.

Navigate to your email account and find the email. Select the reset password link in the email.

You will be asked to enter your new password and re-enter the same password. Once completed, select reset password. You will now be prompted to login using your email address and new password.

# Portal functionality

# What can I do once I have logged in to the portal?

On successful login, a registered user can see a dashboard. You can select:

- Client holdings.
- Secure messaging.
- Documents.
- Advisor details.
- Notifications.

Additionally, you can view more details on:

- Total value of holdings.
- Total number of clients.
- Outstanding KYC/AML clearances.

# How can I see my user type?

Your user type is displayed with your name as part of your user icon on the bottom lefthand side of the screen.

# Can I view detailed information about my clients' holdings?

The holdings screen provides detailed information about your client's holdings including client name, product type and total holdings. You can perform searches and download a report.

You can also see detailed information about a particular client or a particular account by selecting see client details or see account details. Additionally, you can download a contract note for a particular transaction.

# Can I view my secure messages?

The secure messages screen displays secure messages and details related to them. You can view a particular secure message and any comments and history that relate to that message. You can also reply to a secure message.

# Can I create a new secure message?

You can create a new secure message by selecting create new message from the messaging screen.

# Can I view documents?

The documents screen displays information about documents. You can view information about a document including document type, format and time of upload.

# Can I upload a new document?

You can upload a document by selecting upload document on the document screen. The document to be uploaded must be in JPEG, PDF or PNG format.

# Help

# How do I get help with using the online portal?

If you have and questions about using the online portal, you should first read the Questions and Answers. You should also read the help provided within the portal.

If you have registered for an online portal account and you are unable to access it, you can contact  $ZILO^{TM}$  support for help:

Please phone: 020 4525 0196.

Technical support is available:

Monday to Friday 9am-5pm.